# **CONECTA TÚ CANAL**

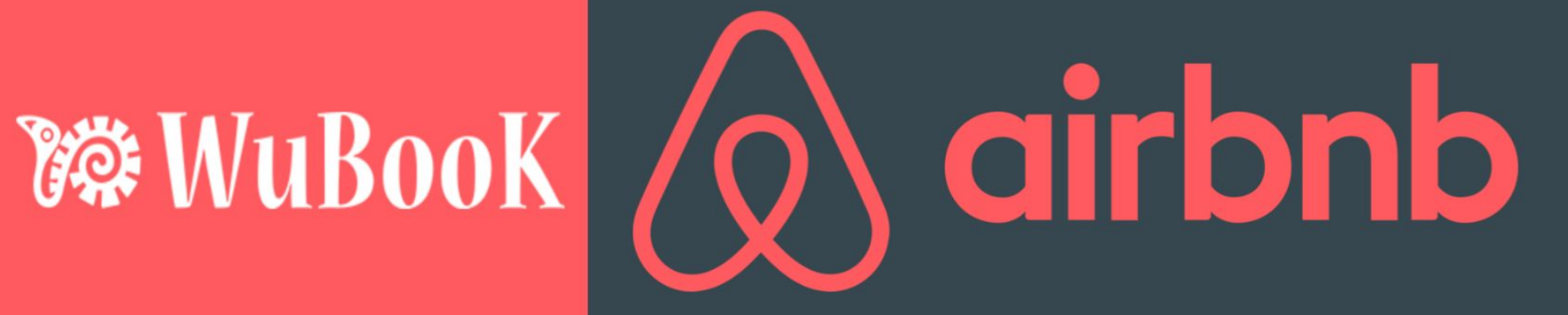

## 1) **DESDE ZAK**: PESTAÑAS DE PUNTO DE VENTA - CANALES; **AÑADE AIRBNB** DANDO CLICK EN EL SIGNO DE +

| Home Reservas Huéspedes     | Pagos Informes    | Configuraciones   | Productos   | Punto de Venta           |                |  |
|-----------------------------|-------------------|-------------------|-------------|--------------------------|----------------|--|
| Canales Actualizaciones Dis | spoOTA Contenidos | Motor de Reservas | Presupuest  | <br>0S                   |                |  |
| Tus Canales                 |                   | 0<br>10<br>10     | Canales [   | Disponibles              |                |  |
|                             |                   |                   |             | * Como migrar canales de | woodoo a Zak * |  |
|                             |                   |                   | B. Bookin   | Ig                       | +              |  |
|                             |                   |                   | 😚 Expedi    | a                        | +              |  |
|                             |                   |                   | Airbnb      |                          |                |  |
|                             |                   |                   | III Trivago | 0                        | +              |  |
|                             |                   |                   | 🎲 WuBoo     | ok                       | +              |  |

## 2) UNA VEZ EN LA SECCIÓN DE "TUS CANALES", DA CLICK SOBRE EL NOMBRE AIRBNB

| Home              | Reservas H               | uéspedes  | Pagos | Informes   | Configuraciones   | Productos   | Punto de Venta  |                           |   |   |
|-------------------|--------------------------|-----------|-------|------------|-------------------|-------------|-----------------|---------------------------|---|---|
| Canales           | Actualizacior            | ies Dispo | OTA C | Contenidos | Motor de Reservas | Presupuesto | os              |                           |   |   |
| Tus Ca            | anales                   |           |       |            | 016<br>191        | Canales [   | Disponibles 🕕   |                           |   |   |
| ( Ai              | rbnb 🔗                   |           |       |            |                   |             | * Como migrar o | canales de woodoo a Zak * | ÷ |   |
| Ultima<br>Próx Re | Renovación:<br>novación: |           |       |            |                   | B. Bookin   | Ig              |                           |   | + |
|                   |                          |           |       |            |                   |             | a               |                           |   | + |
|                   |                          |           |       |            |                   | Airbnb      |                 |                           |   | + |
|                   |                          |           |       |            |                   | 🚻 Trivago   | )               |                           |   | + |
|                   |                          |           |       |            |                   | 🎲 WuBoc     | bk              |                           |   | + |

## 2.1) EMPIEZA EL PROCESO DE ACTIVACIÓN

\* RECOMENDAMOS ESTAR DENTRO DE LA EXTRANET DE AIRBNB EN OTRA PESTAÑA DE TU MISMO BUSCADOR ANTES DE EMPEZAR EL PROCESO

| Home    | Reservas   | Huéspede | es Pagos | s Informes | Configuraciones   | Productos   | Punto de Venta | 🛎 SILVER | SW029 |
|---------|------------|----------|----------|------------|-------------------|-------------|----------------|----------|-------|
| Canales | Actualizad | ciones D | ispoOTA  | Contenidos | Motor de Reservas | Presupuesto | os             |          |       |

## Airbnb ID= -- , Moneda= EUR

### **AirBnb Connectivity**

Bienvenido a la conexión de Airbnb nativa en ZAK. Al final del proceso, Airbnb estará 100% conectado y:

- Acquired reservations will be automatically integrated on Zak, including cancellations and modifications.
- Precios y disponibilidad se actualizarán de forma automática y permanente.
- Todo será 100% automático.

#### Antes de continuar

The setup of AirBnb is very easy and safe. Just few clicks. Everythin in real time. After the request an AirBnb page will be opened and:

- AirBnb will ask you to grant the appropriated permissions to manage your inventory.
- Y, Zak podrá descargar tus listados Airbnb
- At that point, you will have the possibility to connect the AirBnb products to your Zak Products.
- Differently by Expedia and Booking, downloaded products will not be closed. They will remain in a "disconnected". Until your mapping, inventories will be left untouched.

#### Primer paso: vamos

Just click on the following button to begin and finalize the AirBnb connectivity request:

Empieza el proceso de activación

#### Ayuda

We encourage you to prepare your Products and your Rates on Zak to speed up the process. This way, as soon as your Channel Setup will be downloaded, you will be very fast to correctly configure it. Página de Gestión de Productos aquí 3) SERÁS RE-DIRIGIDO A LA EXTRANET DE AIRBNB DONDE TENDRÁS QUE:

ACEPTAR LOS TÉRMINOS DEL SERVICIO
 PERMITIR LA CONEXIÓN

| La aplicación WuBook qu | viere hacer lo siguiente en tu | nombre:                                             |                             |      | ⇒ vu |
|-------------------------|--------------------------------|-----------------------------------------------------|-----------------------------|------|------|
| Accedé a r              | nombre, apellido, foto del per | fil y dirección de correo electrór                  | nico                        |      |      |
| a≡ Accedé a t           | us reservas y modificalas      |                                                     |                             |      |      |
| Accedé a t              | u anuncio y modificá informa   | ción como el nombre. la direcció<br>SEGUÍ LEYENDO V | ón y la descripción.        |      |      |
| Entrá y edi             | tá los detalles de tus anuncio | s, incluidos precios, disponibilida                 | ad, título, descripción y f | otos |      |
| Accedé a l              | os calendarios de tus anuncio  | os y modificalos                                    |                             |      |      |
|                         | modificá los datos de registr  | o de tu anuncio                                     |                             |      |      |

4) EN ESTE PASO SERÁS RE-DIRECCIONADO **A ZAK PARA HACER EL MAPEO**:

4.1) VE A LA SUB-PESTAÑA DE "DESCONECTADO (+X)"

- LA PRIMER COLUMNA MUESTRA TUS ANUNCIOS EN AIRBNB Y TIENES QUE ASOCIAR CADA UNO A SU HABITACIÓN CORRESPONDIENTE EN ZAK EN LA SEGUNDA COLUMNA
- LA TERCER COLUMNA REPRESENTA LA TARIFA ZAK QUE QUIERES ENVIAR A AIRBNB
  \* RECUERDA QUE AIRBNB NO ES MULTI-TARIFA. SOLAMENTE LE PUEDES ENVIAR UN ÚNICO PLAN DE PRECIOS
- CUANDO TENGAS PERFECTAMENTE BIEN HECHAS LAS ASOCIACIONES DA CLICK EN EL BOTÓN MAPA
  EN LA COLUMNA CUATRO. LOS ANUNCIOS PASARÁN A LA SUB-PESTAÑA DE "PRODUCTOS ONLINE (+X)"
  Y EN ESE MOMENTO ESTARÁN CONECTADOS.

|                                                                                                    |                                                                                                    |                                                                                                    |                                                                                                  |                                 |                            | Refrescar Cana                      |
|----------------------------------------------------------------------------------------------------|----------------------------------------------------------------------------------------------------|----------------------------------------------------------------------------------------------------|--------------------------------------------------------------------------------------------------|---------------------------------|----------------------------|-------------------------------------|
| Productos Online (+0)                                                                                                    | Revisar (+0)                                                                                                   | Desconectado (+1)                                                                                             | Reglas de Temporada                                                                              | Importar                        | Configuración              |                                     |
| Supervisar                                                                                                    |                                                                                                    |                                                                                                    |                                                                                                  |                                 |                            |                                     |
| Differently by Expedia and Boo                                                                                                    | king.com, AirBnb Disco                                                                                         | onnected Products are not clo                                                                                 | sed. While disconnected, they're l                                                               | eft as they are: no             | t kept in sync. To keep in | sync your AirBnb                    |
| roducts, you must first map th                                                                                                    | nem.                                                                                                    |                                                                                                    |                                                                                                  |                                 |                            |                                     |
| products, you must first map the<br>Notice that Mapping Products (                                                                                                    | nem.<br>can have three results:                                                                                | Succesfull, Under Review and                                                                                  | Rejected.                                                                                        |                                 |                            |                                     |
| products, you must first map the<br>Notice that Mapping Products of<br>Reject generally happens when<br>your AirBnb Account and provi                                    | nem.<br>can have three results:<br>your AirBnb products<br>de the required conter                              | Succesfull, Under Review and<br>miss some standard, like Pho<br>its.                                          | Rejected.<br>tos and Descriptions. Zak will tell                                                 | you in details such             | n reasons and, in such ca  | ase, you must ente                  |
| products, you must first map the<br>Notice that Mapping Products of<br>Reject generally happens when<br>your AirBnb Account and provi<br>The Review status means the A   | nem.<br>can have three results:<br>o your AirBnb products<br>de the required conter<br>irBnb will evaluate you | Succesfull, Under Review and<br>miss some standard, like Pho<br>nts.<br>ur Mapping Request, manually          | Rejected.<br>tos and Descriptions. Zak will tell<br>accepting or rejecting it.                   | you in details such             | n reasons and, in such ca  | ase, you must enter                 |
| products, you must first map the<br>Notice that Mapping Products of<br>Reject generally happens when<br>your AirBnb Account and proving<br>The Review status means the A | nem.<br>can have three results:<br>your AirBnb products<br>de the required conter<br>irBnb will evaluate you   | Succesfull, Under Review and<br>miss some standard, like Pho<br>nts.<br>Ir Mapping Request, manually<br>Zak J | Rejected.<br>tos and Descriptions. Zak will tell<br>accepting or rejecting it.<br><b>Product</b> | you in details such<br>Zak Rate | n reasons and, in such ca  | ase, you must enter<br><i>mapeo</i> |

## 5) SI YA TENÍAS **RESERVAS CON AIRBNB ANTES DE HACER LA CONEXIÓN** Y QUIERES IMPORTAR ESTAS EN ZAK (RECOMENDADO), VE A LA SUB-PESTAÑA IMPORTAR E **IMPORTA EL ARCHIVO**:

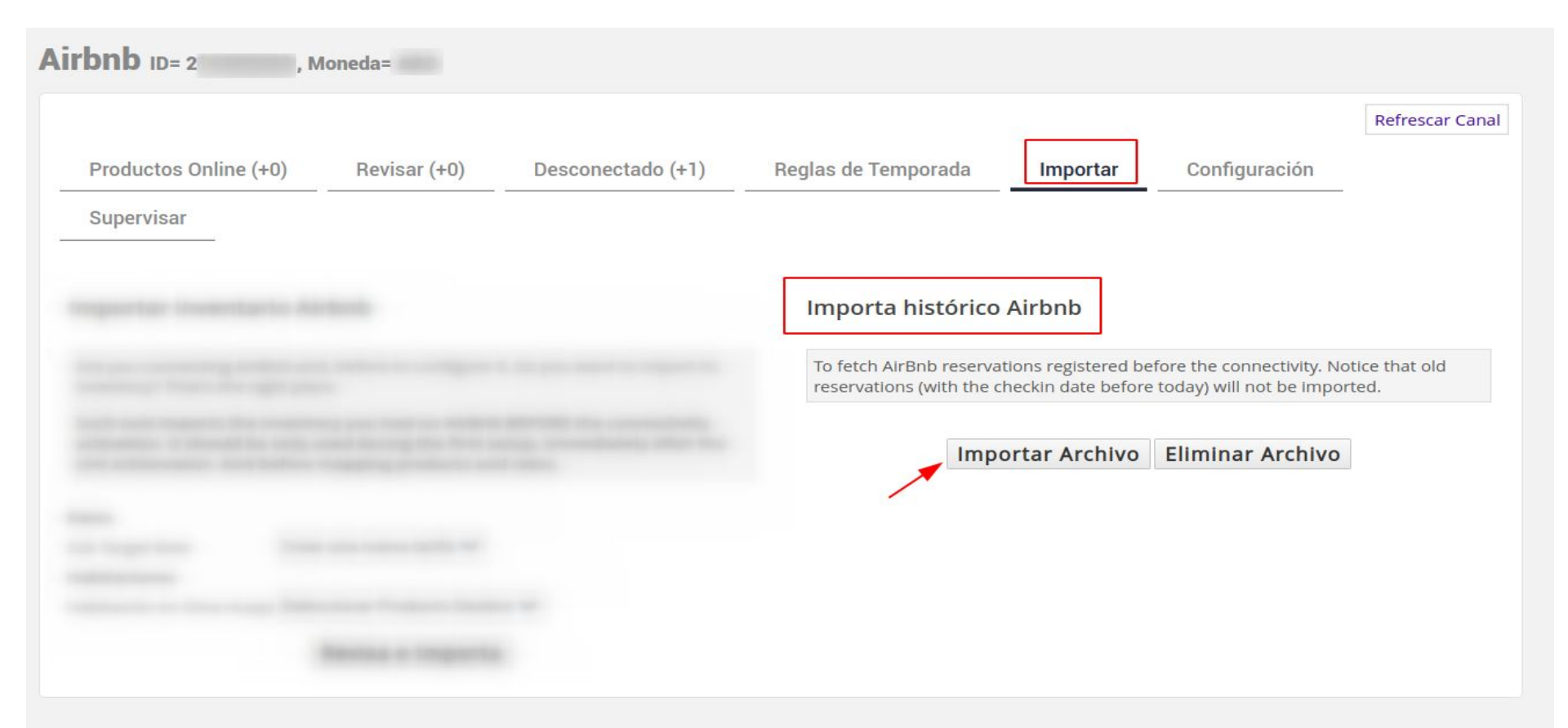